## FORMULARIO F420/R: OPERADOR DE COMERCIO EXTERIOR

Para acceder a este formulario hay que ingresar a AFIP con Clave Fiscal, ingresar al Sistema Registral, Registros especiales, Registros Aduaneros

| Sistema registral / Inicio / Registros Espec                      | ciales                                                                                                    |
|-------------------------------------------------------------------|----------------------------------------------------------------------------------------------------|
| Inicio<br>Consulta<br>Constancias                                 | Características y Registros Especiales     Aquí podrás efectuar el alta en registros especiales y/o solicitar tu     caracterización en los casos necesarios y/o permitidos para gestionar tu     trámite.     INGRESAR |
| Trámites                                                          |                                                                                                    |
| Registro Tributario<br>Registros Especiales                       | Registro Aduanero Permitirá la consulta de datos, realizar el alta de algún operador de comercio exterior y consultar sobre las aduanas relacionadas con tu domicilio aduanero.                                         |
|                                                                   | Registro Minero     Te permitrá realizar la Declaración Jurada necesaria para el Inicio del     trámite en dicho registro.     C? INCRESAR                                                                              |
|                                                                   | Registro de Comercializadores de materiales a reciclar Podrás realizar todas las transacciones relacionadas con este registro.                                                                                          |
| Registro Aduane                                                   | ero                                                                                                    |
| Permitirá la consult<br>comercio exterior y<br>domicilio aduanero | ta de datos, realizar el alta de algún operador de  v consultar sobre las aduanas relacionadas con tu v.                                                                                                    |
| Consulta de                                                       | e datos Aduaneros                                                                                                    |
| 企 <u>F420/R Reg</u>                                               | gistro de Operadores de comercio Exterior                                                                                                    |
| 企 <u>F420/D Dec</u>                                               | claración de Domicilios                                                                                                    |
| <u> </u>                                                          | claración de Aduanas                                                                                                    |

Se le abrirá la pantalla inicial del módulo Operadores de Comercio Exterior.

| Operadores de comercio exterior                    | PORTA SUR S.A. |   |  |
|----------------------------------------------------|----------------|---|--|
| Trámite a realizar:                                | Inicio 🗸       |   |  |
| Tipo operador com. exterior:                       | -              | ~ |  |
| Via de actuación:                                  | - *            |   |  |
| Tipo de operación:                                 | -              | ? |  |
| Tipos de operador de comercio exterior registrados |                |   |  |
| IMPORTADOR/EXPORTA                                 | Alta           |   |  |
| USUARIO DIRECTO ZONA FRANCA Alta                   |                |   |  |
| Volver Limpiar Acep                                | otar           |   |  |

En el trámite a realizar debe seleccionar "Inicio", en tipo de operador de com. Exterior debe seleccionar "Usuario Directo de Zona Franca" (esta opción se encuentra al final de la lista desplegable). Una vez realizado esto, debe dar al botón aceptar y le aparecerá la pantalla de confirmación de la acción. Al dar aceptar en esta segunda pantalla aparecerá el comprobante del tramite, el cual debe descargarlo e imprimirlo puesto que luego no podrá volver a imprimirlo.

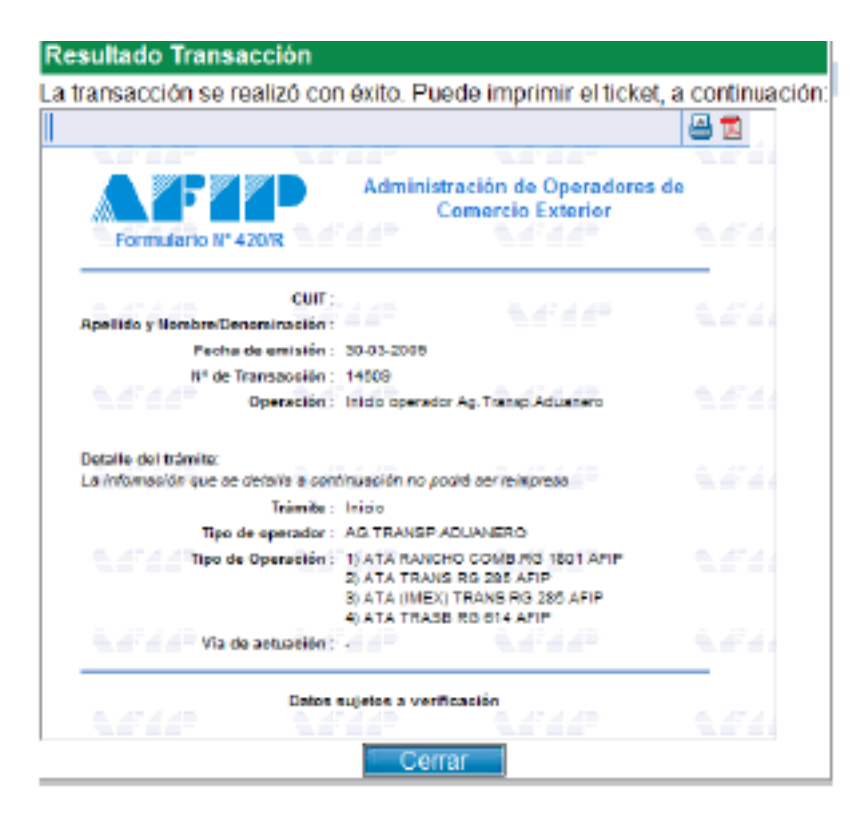